Log into ESM (Vendor must already be registered for these steps to work) https://eprocurement.esmsolutions.com/https://eprocurement.esmsolutions.com/

#### Step 2

Click on Profile. To open the Profile section.

| Hom | ne Profile Events 🗸                                                                                        |                                           |                     |                          |                 |                 |                 |                |                    |
|-----|----------------------------------------------------------------------------------------------------|-------------------------------------------|---------------------|--------------------------|-----------------|-----------------|-----------------|----------------|--------------------|
|     |                                                                                                    |                                           |                     |                          |                 |                 |                 |                |                    |
|     | ESM Solutions Supplier Portal                                                                              | sourcing opportunities - new              |                     |                          |                 |                 |                 | _              |                    |
|     |                                                                                                    | Event Name                                |                     | Customer Name            |                 | Invitation Type |                 | Due By +       |                    |
|     | **Click on the Events tab to access<br>BEOs BEPs bids and more **                                          | This is a test RFP for the Pos            | ting Board          | Villanova University     |                 | Open Invitation |                 | 12/31/2029     |                    |
|     | Please contact hidding organizations directly to request                                                   | Test Bid for Pricing Matrix               |                     | Villanova University     |                 | Open Invitation |                 | 12/31/2030     |                    |
|     | event invitations.                                                                                         | sourcing opportunities - in progress      |                     |                          |                 |                 |                 |                |                    |
|     | What are the benefits of being an ESM Supplier?                                                            | Event Name                                |                     | Customer Name            | Invitation Type |                 | Due By +        |                |                    |
|     | <ul> <li>Ability to view and respond to sourcing opportunities<br/>across ESM's customer base</li> </ul>   | No items to display.                      |                     |                          |                 |                 |                 |                |                    |
|     | <ul> <li>Search capability for open invitation events</li> <li>Ability to track bids and awards</li> </ul> | sourcing opportunities - recently awarded |                     |                          |                 |                 |                 |                |                    |
|     |                                                                                                    | Event Name                                |                     | Customer Name            |                 | Invitation Type |                 | Due By •       |                    |
|     |                                                                                                    | No items to display.                      |                     |                          |                 |                 |                 |                |                    |
|     |                                                                                                    | customer registration requests            |                     |                          |                 |                 |                 |                |                    |
|     |                                                                                                    | Customer Name                             | Contact Name        | Contact Email            | Version #       | Status          | Actions         |                |                    |
|     |                                                                                                    | ABC University                            | Ross Harris         | rhesmdemo@gmail.com      | 1               | Not Registered  | Register        | Dismiss        |                    |
|     |                                                                                                    | Adrienne's School -New                    | Adrienne Cianfarini | acianfarini@esmsolutions | 4               | Not Registered  | Register        | Dismiss        |                    |
|     |                                                                                                    | Andrew - Training Account                 | Andy Jones          | ap_supplier1@protonmail  | 1               | Not Registered  | Register        | Dismiss        |                    |
|     |                                                                                                    | Berkeley County Schools -<br>New          | Nick Zalla          | nicholaszalla+berkeley@g | 5               | Not Registered  | <u>Register</u> | <u>Dismiss</u> |                    |
|     |                                                                                                    | Dunder Mifflin University -<br>New        | Whitney Clark       | clarkwhitney218@gmail.c  | 3               | Not Registered  | <u>Register</u> | <u>Dismiss</u> | 97)                |
|     |                                                                                                    | DuPage - Training Instance                | Jordan Towne        | townei@cod edu           | 1               | Not Registered  | Register        | Dismiss        | $\mathbf{\bullet}$ |

Hi Crystal 🗸 CSM

Step 3

Open the Drop Down list

Step 4

Select Add/Edit User

| Menu                                           |                                                                                                    |                                                                                                    |   |                                                                                                    | Hi Crystal 🗸 🤐 |
|------------------------------------------------|----------------------------------------------------------------------------------------------------|----------------------------------------------------------------------------------------------------|---|----------------------------------------------------------------------------------------------------|----------------|
| Home                                           | Profile                                                                                                    | Events 🗸                                                                                                    |   |                                                                                                    |                |
| Seter<br>Add<br>Car<br>Car<br>Cur<br>But<br>Em | ct Function<br>JFEdit User<br>Achment Library<br>mmodtlies<br>atomer List<br>mpany Information<br>siness Classification<br>all Notifications | V User  Co  Email ID:  First Name:  None:  Address:  Reset Password:  Primary Contact: View SN: Email Alerts: |   | Privileges: Home<br>Profile<br>Events<br>Profile Privileges: Add/Edit User<br>Attachment Library<br>Commodites<br>Customer List<br>Coustomer List<br>Vew Banking and Routing Information<br>Eta Banking and Routing Information<br>Business Classifications | Update         |
|                                                |                                                                                                    | Time Zone: Eastern Time Deactivate User:                                                                      | ~ |                                                                                                    |                |

Type the name of the person to be edited

#### Step 6

#### Click Go

| Menu |                                                   |                  |                                    |                                                                                                    | Hi Crystal 🗸    | esm <sup>®</sup> |
|------|---------------------------------------------------|------------------|------------------------------------|----------------------------------------------------------------------------------------------------|-----------------|------------------|
| Hom  | e Profile                                         | Events 🗸         |                                    |                                                                                                    |                 |                  |
| Į    | Select Function add/edit user User: Search or add | Terrer User      | Privileges:<br>Profile Privileges: | Home<br>Profile<br>Events<br>Add/Edit User<br>Attachment Ubrary<br>Commodiles<br>Oustomer List<br>Company Information<br>Gearbanking and Routing Information<br>Edit Banking and Routing Information<br>Edit Banking and Routing Information<br>Business Classifications<br>Event Notifications | Updati<br>Cance |                  |
|      |                                                   | Deactivate User: |                                    |                                                                                                    |                 |                  |

## Step 7

Move the cursor to the View Banking and Edit Banking boxes

## Step 8

Click to check the box to allow the person to View Banking information

## Step 9

The Edit Box will change from gray to white.

| ome Profile                                 | Events 🗸                                                                                                    |                                                                                                    |                                                                                                    |                  |
|---------------------------------------------|----------------------------------------------------------------------------------------------------|----------------------------------------------------------------------------------------------------|----------------------------------------------------------------------------------------------------|------------------|
| Select Function add/edit user User: crystal | •                                                                                                    |                                                                                                    |                                                                                                    |                  |
|                                             | "Email ID:<br>"First Name:<br>"Last Name:<br>"Phone:<br>"Phone:<br>"Address:<br>Reset Password:<br>Primary Contact:<br>View SN:<br>Email Alerts:<br>Time Zone:<br>Deactivate User: | cyordygreer@gmail.com<br>Crystal<br>Greer<br>816-604-1341<br>200 Broadway, Kansas city, Missouri, Unite<br>Central Time | Privileges:<br>→ Profile<br>→ Profile<br>→ Events<br>Profile Privileges:<br>→ Attachment Library<br>→ Attachment Library<br>→ Countomer List<br>→ Countomer List<br>→ Count | Update<br>Cancel |

Click the Blue Update button

#### Step 11

Log out by Clicking on the down arrow next to "Hi Name" in the top right corner

| Menu |                 |                                                                               |                     |                                                                                                    | Hi Crystal 🗸 esm° |
|------|-----------------|-------------------------------------------------------------------------------|---------------------|----------------------------------------------------------------------------------------------------|-------------------|
| Hom  | e Profile       | Events 🗸                                                                      |                     |                                                                                                    |                   |
|      | Select Function | •                                                                             |                     |                                                                                                    |                   |
|      | add/edit user   |                                                                               |                     |                                                                                                    |                   |
|      | User: crystal   | Go                                                                            |                     |                                                                                                    |                   |
|      |                 | *Email ID: cyordygreer@gmail.com *First Name: Crystal * crystal               | Privileges:         | <ul> <li>✓ Home</li> <li>✓ Profile</li> <li>✓ Events</li> </ul>                                                         | Update            |
|      |                 | *Phone: 816-604-1341<br>*Address: 3200 Broadway, Kansas city, Missouri, Unite | Profile Privileges: | <ul> <li>✓ Add/Edit User</li> <li>✓ Attachment Library</li> <li>✓ Commodities</li> </ul>                                |                   |
|      |                 | Reset Password:<br>Primary Contact: ✓<br>View SSN: ✓                          |                     | Customer List     Company Information     View Banking and Routing Information     Edit Banking and Routing Information |                   |
|      |                 | Email Alerts: 🗹<br>Time Zone: Central Time 💙                                  |                     | ✓ Business Classifications<br>✓ Event Notifications                                                                     |                   |
|      |                 | Deactivate User:                                                              |                     |                                                                                                    |                   |

## Step 12

Log back in to see the ACH Banking menu option

Step 13

Repeat Steps 2 and 3

Step 14

Click on Banking and Routing Information

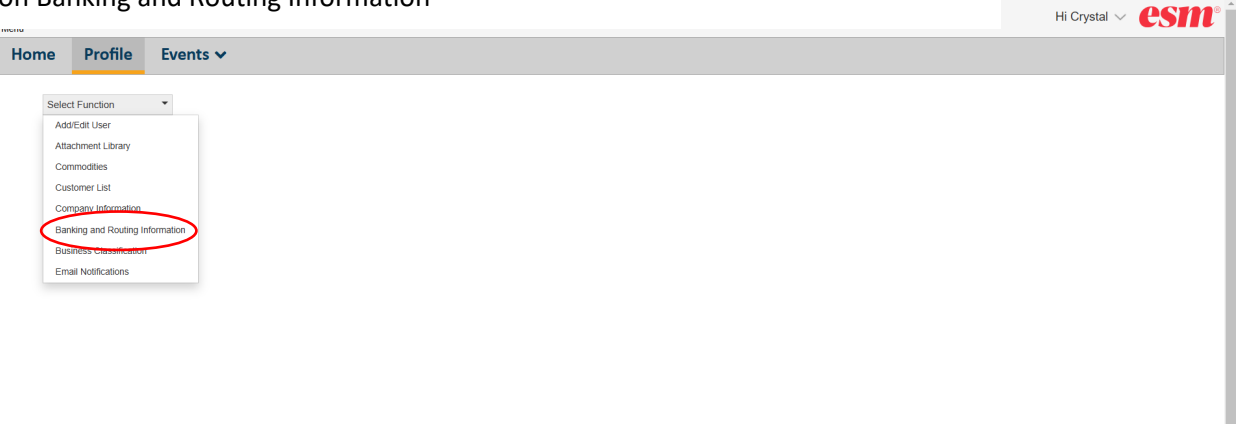

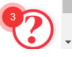

## Click through the boxes adding information to each box with a $^{*}$ in front of it

| Menu  |                                          |                                                                                                    |                                    |                                                                                                    |                 | Hi Crystal 🗸 esm®          |
|-------|------------------------------------------|----------------------------------------------------------------------------------------------------|------------------------------------|----------------------------------------------------------------------------------------------------|-----------------|----------------------------|
| Home  | Profile                                  | Events 🗸                                                                                                    |                                    |                                                                                                    |                 |                            |
| Selec | t Function<br>king and rou               | •<br>ting information                                                                                        |                                    |                                                                                                    |                 |                            |
|       | "Ad<br>Email Address fo<br>"Use Direct D | ccount Holder Name:<br>'Identity Type:<br>or ACH Notifications:<br>"Effective Date:<br>teposit for Payments: | ) Individual ⊜ Company<br>Yes ⊜ No | "Bank Name:<br>"Account Type:<br>"Routing Number:<br>"Bank Account Number:<br>"Confirm Bank Account Number: | Checking Saving | Update<br>Delete<br>Cancel |

# Step 16

Click the Blue Update button when all boxes are filled in to save the changes

## Step 17

Click on the arrow next to your name to log out

| Menu  |                         |                                                                |                                                            |                                    |                                                           | Hi Crystal 🗸 🥑 |
|-------|-------------------------|----------------------------------------------------------------|------------------------------------------------------------|------------------------------------|-----------------------------------------------------------|----------------|
| Home  | Profile                 | Events 🗸                                                       |                                                            |                                    |                                                           |                |
| Selec | t Function              | •<br>ting information                                          |                                                            |                                    |                                                           |                |
| -1    | *Ac<br>Email Address fo | count Holder Name:<br>"Identity Type:<br>or ACH Notifications: | Crystal's Supplies O Individual  Company dddddddd@dddd.com | "Bank I<br>"Account<br>"Routing Nu | Name: Any Bank<br>Type:  Checking Saving<br>mber: 5555444 | Update         |
|       | Lico Direct D           | *Effective Date:                                               | 03/05/2025                                                 | *Bank Account Nu                   | mber: 123456789                                           | Cancel         |
|       | USE Direct Di           | eposition Payments.                                            |                                                            | Commin Bank Account No             | inder.                                                    |                |

?